## Updates und Installation von FeuerwehrDirect unter MS - VISTA

In Microsoft VISTA lassen sich Dateien nur überschreiben und Programme installieren, wenn Sie über "Administratorrechte" verfügen.

Aber selbst dann werden neue Dateien scheinbar trotzdem nicht verwendet, auch die update- Funktion von FeuerwehrDirect funktioniert nicht. (VISTA legt sich hier wohl sogenannte Schattenkopien an).

Die Problematik soll hier nicht weiter behandelt werden.

# Ein neues Betriebssystem fordert hier jedoch von Ihnen als Anwender eine gewisse Einarbeitung.

### **MÖGLICHE ABHILFE:**

Vor dem Programmupdates von FeuerwehrDirect oder dem Kopieren von Datenbanken des "alten" Rechners muß die Vista - Benutzerkontensteuerung - deaktiviert werden.

Unter folgendem link sind bei Wikipedia nötige Infos nachzulesen.

http://wiki.winboard.org/index.php/Vista\_Benutzerkontensteuerung\_deaktivieren

Für die updates als auch die Datensicherung von FeuerwehrDirect ist es erforderlich, daß unser Programm im vorgesehenen Installationsverzeichnis arbeitet:

### → C:\ Programme\FwDIRECT

#### Es ist dringend anzuraten dies zu überprüfen !!

1. Starten Sie FeuerwehrDirect und öffnen einen beliebigen Datensatz

2. Öffnen Sie den Windows-Explorer und gehen in das oben angegeben Verzeichnis Hier müssen die gezeigten Dateien zu finden sein:

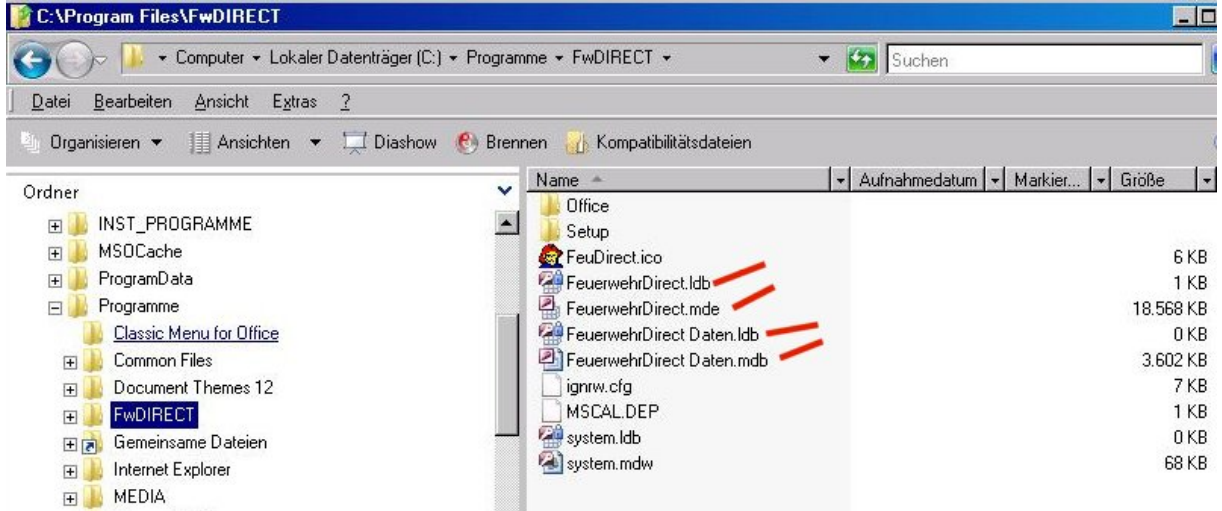

FeuerwehrDirect.mde FeuerwehrDirect.ldb

Programmdatei (Bedienoberfläche)

zeigt an, daß die Programmdatei gerade verwendet wird

FeuerwehrDirect Daten.mdb FeuerwehrDirect Daten.ldb Datenbank mit Ihren Daten !! zeigt an, daß Ihre Daten gerade verwendet werden

Ihre Daten (FeuerwehrDirect Daten.mdb) sollten Sie regelmässig sichern! Nur wenn Ihr Programm wie oben angezeigt installiert ist, arbeitet auch Ihre Datensicherung richtig.

Weitere Programmupdates können ebenfalls nur bei der vorausgesetzten Installation funktionieren !

### Weiterhin evtl. interessant:

Administrator-Konto aktivieren

Unter Vista ist das Administrator-Konto standardmäßig deaktiviert. Das Konto wird nicht zwingend gebraucht, aber manchmal ist es einfacher, damit zu arbeiten, z.B. wenn man größere Konfigurationsarbeiten am System vornimmt - der Administrator bekommt wesentlich weniger Bestätigungsfenster und Sicherheitsabfragen zu sehen.

So wird das Konto aktiviert:

Systemsteuerung -> System und Wartung -> Verwaltung -> Computerverwaltung -> lokale Benutzer und Gruppen -> Benutzer

Per Rechtsklick Eigenschaften des Kontos aufrufen und den Haken bei "Konto ist deaktiviert" entfernen.

Bei den Home-Versionen funktioniert diese Vorgehensweise nicht, weil die lokale Benutzerverwaltung auf diesem Weg nicht zu erreichen ist, der Eintrag fehlt. Um bei der Home-Version das Administrator-Konto zu aktivieren, muss eine Kommandozeile mit Adminrechten gestartet und dort folgender Befehl eingegeben werden: net user Administrator /active

Die Deaktivierung des Kontos erfolgt mit

net user Administrator /active:no